# Installation de Maven Lite sur Windows

#### Retour

- See the English documentation
- Voir la documentation en PDF

## Table des matières

- Installation de Maven Lite sur Windows
  - Table des matières
  - Installation automatique de Maven Lite Windows (recommandé)
  - Installation manuelle de Maven Lite Windows

## Installation automatique de Maven Lite - Windows (recommandé)

- Téléchargez le Fichier compressé de la version française contenant les fichiers de l'applications.
- Décompressez le fichier compressé en faisant un clic droit sur le fichier et en cliquant sur Extraire tout...

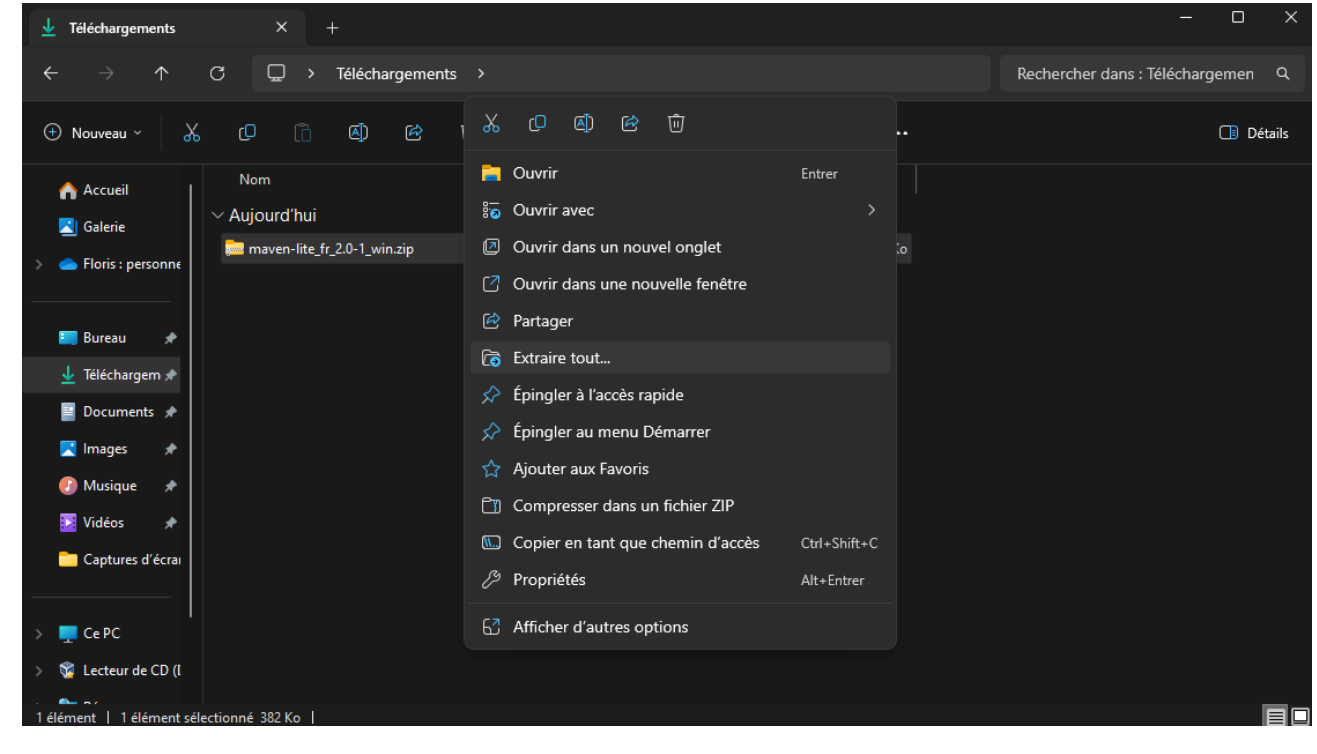

4

• Validez la décompression dans le dossier de votre choix en cliquant sur Extraire

 $\times$ 

| (- <sub>1</sub> | Extraire | les dossiers | ; compressés |
|-----------------|----------|--------------|--------------|
|-----------------|----------|--------------|--------------|

## Sélectionner une destination et extraire les fichiers

Les fichiers seront extraits dans ce dossier :

| C:\Users\flori\Downloads\ |  | Parcourir |
|---------------------------|--|-----------|
|---------------------------|--|-----------|

Afficher les dossiers extraits une fois l'opération terminée

Extraire Annuler

• Éxecuter le script d'installation installer.bat en faisant un clic droit dessus et en cliquant sur Exécuter en tant qu'administrateur

| <sup>™</sup> maven-lite_fr_2.0-1_win × + − □ ×                                                                                                    |                                                           |                                                                                                    |            |                 |                             |         |      |
|----------------------------------------------------------------------------------------------------|-----------------------------------------------------------|----------------------------------------------------------------------------------------------------|------------|-----------------|-----------------------------|---------|------|
| $\leftarrow$ $\rightarrow$ $\uparrow$ C $\square$ > Téléchargements > maven-lite_fr_2.0-1_win                                                                                     |                                                           |                                                                                                    |            |                 | Rechercher dans : maven-lit | :e_fr_2 | ۹    |
| ⊕ Nouveau × 🔏 🗘                                                                                                    | ù (4) (2) (1)                                             | ∿ Trier ~ 🗮 Affict                                                                                        | ner ~ •••  |                 |                             | 🕕 Dét   | ails |
| <ul> <li>Accueil</li> <li>Mayound'i</li> <li>Galerie</li> <li>▲ Floris : personne</li> <li>■ mynl ba</li> </ul>                                                                   | hui<br>ite.class                                          | Modifié le<br>12/01/2024 20:13<br>12/01/2024 15:26                                                        | Type Tai   | ille<br>34 Ko   |                             |         |      |
| E Bureau *                                                                                                    | at<br>ninstall.bat                                        | 12/01/2024 14/51                                                                                          |            | 3 Ko<br>1 Ko    |                             |         |      |
| ✓ relectrargem      ✓ Plus tôt c     ✓ Plus tôt c     ✓ Mus tôt c     ✓ Mus tôt c     ✓ Mus tôt c     ✓ Mus tôt c     ✓ Mus tôt c     ✓ Mus tôt c     ✓ Mus tôt c     ✓ Mus tôt c | sette semaine Ouvr<br>st-core-1.3.jar 🖄 Parta<br>13.2.jar | ir<br>ger<br>uter en tant qu'administra                                                                   | Entrer     | 44 Ko<br>376 Ko |                             |         |      |
| <ul> <li>O Musique ★</li> <li>Vidéos ★</li> <li>Captures d'écrai</li> </ul>                                                                                                    | ☆ Ajou<br>Ĉĵ Com<br>© Copi                                | Ajouter aux Favoris     Compresser dans un fichier ZIP     Copier en tant que chemin d'accès Ctrl+Shift+C |            |                 |                             |         |      |
| <ul> <li>Ce PC</li> <li>Ce the ce CD (I</li> <li>Ce CD (I</li> </ul>                                                                                                    | <ul> <li>Prop</li> <li>Onel</li> </ul>                    | riétés                                                                                                    | Alt+Entrer |                 |                             |         |      |
| 6 élément(s)   1 élément sélectionné 2,50                                                                                                    | Kol 🔂 Affic                                               | ner d'autres options                                                                                      |            |                 |                             |         |      |

• Vous devriez voir une fenêtre de commande s'ouvrir et afficher un texte ressemblant à celui-ci

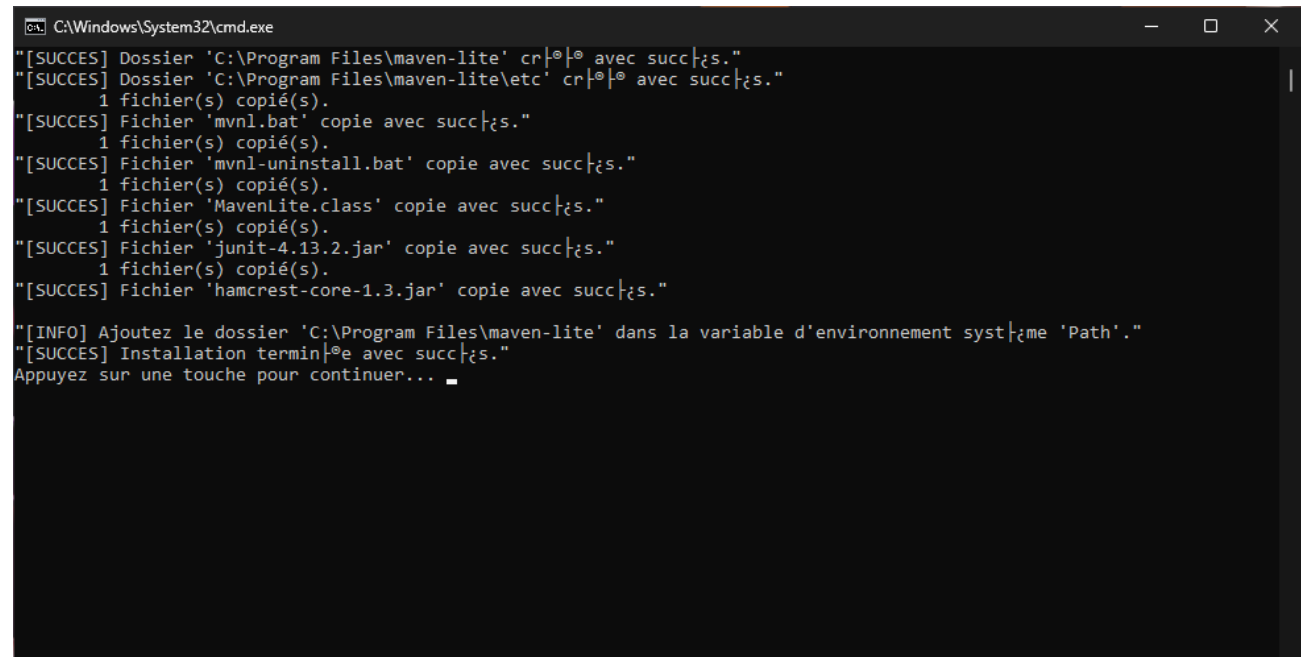

- Appuyez sur n'importe quelle touche pour fermer la fenêtre de commande
- Ajoutez le dossier C:\Program Files\maven-lite à la variable d'environnement système PATH
  - Éxecuter la commande suivante dans un terminal powershell en tant qu'administrateur OU si vous ne savez pas comment exécuter une commande suivez les instructions qui se trouvent en dessous de la commande

SETX PATH "%PATH%;C:\Program Files\maven-lite"

- Si vous ne savez pas comment éxecuter la commande qui se trouve ci-dessus suivez les étapes suivantes
  - Ouvrez le menu démarrer
  - Tapez variables d'environnement et cliquez sur Modifier les variables d'environnement système
  - Cliquez sur Variables d'environnement...
  - Sélectionnez la variable système Path et cliquez sur Modifier...
  - Cliquez sur Nouveau
  - Tapez C:\Program Files\maven-lite et cliquez sur OK
  - Cliquez sur OK
  - Cliquez sur OK
- Vous pouvez supprimez le reste des fichiers inutilisés ainsi que le fichier compressé.

#### Installation manuelle de Maven Lite - Windows

Téléchargez le Fichier compressé de la version française contenant les fichiers de l'applications.

×

Parcourir...

• Décompressez le fichier compressé en faisant un clic droit sur le fichier et en cliquant sur Extraire tout...

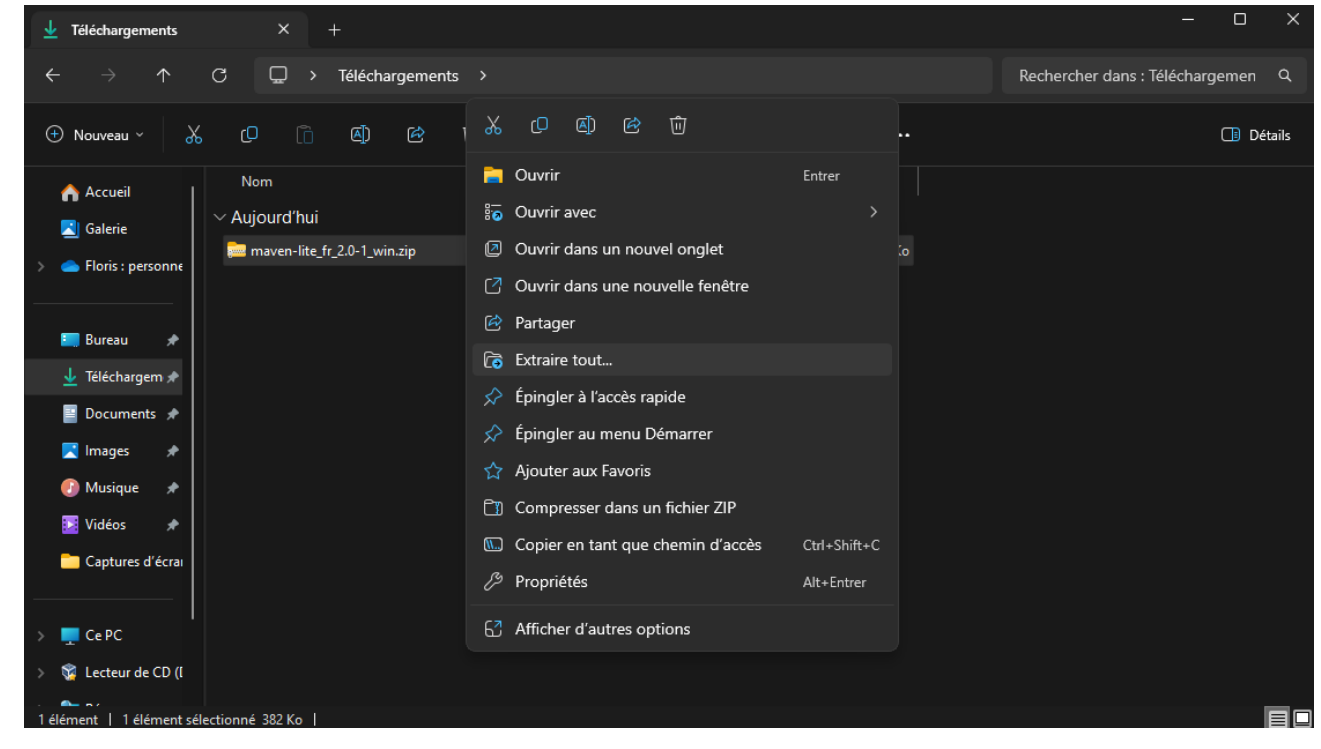

• Validez la décompression dans le dossier de votre choix en cliquant sur Extraire

Extraire les dossiers compressés

#### Sélectionner une destination et extraire les fichiers

Les fichiers seront extraits dans ce dossier :

C:\Users\flori\Downloads\

Afficher les dossiers extraits une fois l'opération terminée

|                                                    | Extraire Annuler |
|----------------------------------------------------|------------------|
| • Créez le dossier C:\Program Files\maven-lite     |                  |
| mkdir 'C:\Program Files\maven-lite'                |                  |
| • Créez le dossier C:\Program Files\maven-lite\etc |                  |
| mkdir 'C:\Program Files\maven-lite\etc'            |                  |

• Déplacez les fichiers .class et .jar dans le dossier C:\Program Files\maven-lite\etc

```
MOVE hamcrest-core-1.3.jar 'C:\Program Files\maven-lite\etc'
MOVE junit-4.13.2.jar 'C:\Program Files\maven-lite\etc'
MOVE MavenLite.class 'C:\Program Files\maven-lite\etc'
```

• Déplacez les fichiers Batch dans le dossier C:\Program Files\maven-lite

```
MOVE mvnl.bat 'C:\Program Files\maven-lite'
MOVE mvnl-uninstall.bat 'C:\Program Files\maven-lite'
```

- Ajoutez le dossier C:\Program Files\maven-lite à la variable d'environnement système PATH
  - Éxecuter la commande suivante dans un terminal powershell en tant qu'administrateur OU si vous ne savez pas comment exécuter une commande suivez les instructions qui se trouvent en dessous de la commande

SETX PATH "%PATH%;C:\Program Files\maven-lite"

- Si vous ne savez pas comment éxecuter la commande qui se trouve ci-dessus suivez les étapes suivantes
  - Ouvrez le menu démarrer
  - Tapez variables d'environnement et cliquez sur Modifier les variables d'environnement système
  - Cliquez sur Variables d'environnement...
  - Sélectionnez la variable système Path et cliquez sur Modifier...
  - Cliquez sur Nouveau
  - Tapez C:\Program Files\maven-lite et cliquez sur OK
  - Cliquez sur OK
  - Cliquez sur OK
- Vous pouvez supprimez le reste des fichiers inutilisés ainsi que le fichier compressé.

Retour